## NAVIGATIONSSEDDEL

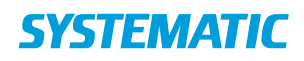

## Vis boliger og pladser

| Fase           | Forklaring                              | Navigation                   |
|----------------|-----------------------------------------|------------------------------|
| Gå til         | Klik på "bolig og plads"                |                              |
| administration |                                         | E Bolig og plads             |
| af bolig/plads |                                         |                              |
| Fremsøg        | Fremsøg enhed                           | Enheder                      |
| polig/plaus pa |                                         |                              |
| chiled         |                                         | Enhedsnavn                   |
|                |                                         |                              |
|                |                                         | SØG                          |
| Gå ind i       | Det er muligt at se boliger eller       |                              |
| boliger på     | dagtilbud på enheden under "vis         | VIS BOLIGER                  |
| enheden        | boliger" eller "vis dagtilbud"          |                              |
|                | Kan også ske direkte fra listen med     | VIS DAGTILBUD                |
|                | enheder ved at trykke på kolonnen       |                              |
|                | "Antal boliger" eller "antal dagtilbud" |                              |
| Oplysninger    | Her ses informationer om den enkelte    | Klik på ønskede bolig/plads. |
| om bolig/plads | bolig. Der kan ses tidligere ophold,    |                              |
|                | afvisninger og registreres              |                              |
|                | utilgængelige perioder.                 | :                            |
|                | Det er også muligt at se opsummering    | ·                            |
|                | af faciliteter og andre oplysninger om  |                              |
|                | boligen. Dette sker via de 3 prikker på | Enhedssummering              |
|                | listen over boliger. Vælg               |                              |
|                | "enhedssummering"                       | Vis enhed                    |
|                |                                         |                              |
|                |                                         |                              |
| L              |                                         |                              |